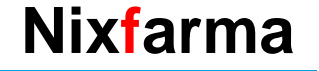

# Butlletí Setmanal

**DEVOLUCIONS I ABONAMENTS** 

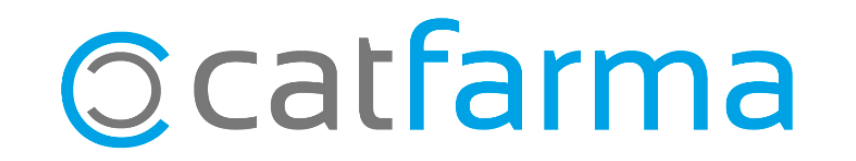

En aquest butlletí veurem com realitzar devolucions d'articles als proveïdors.

El mòdul de devolucions de **Nixfarma** facilita la gestió de devolucions d'articles caducats, defectuosos, etc. als proveïdors, tot rectificant l'estoc dels articles automàticament, generant albarans i guardant un històric dels moviments realitzats per poder consultar posteriorment.

A més, ens permet indicar quins dels articles retornats, ja han sigut **abonats** per part del proveïdor, per tal de poder portar-ne un control.

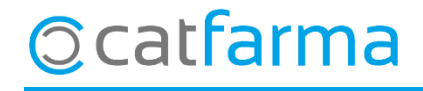

Accedim a l'opció de menú Compres → Devolucions → Mestre de devolucions.

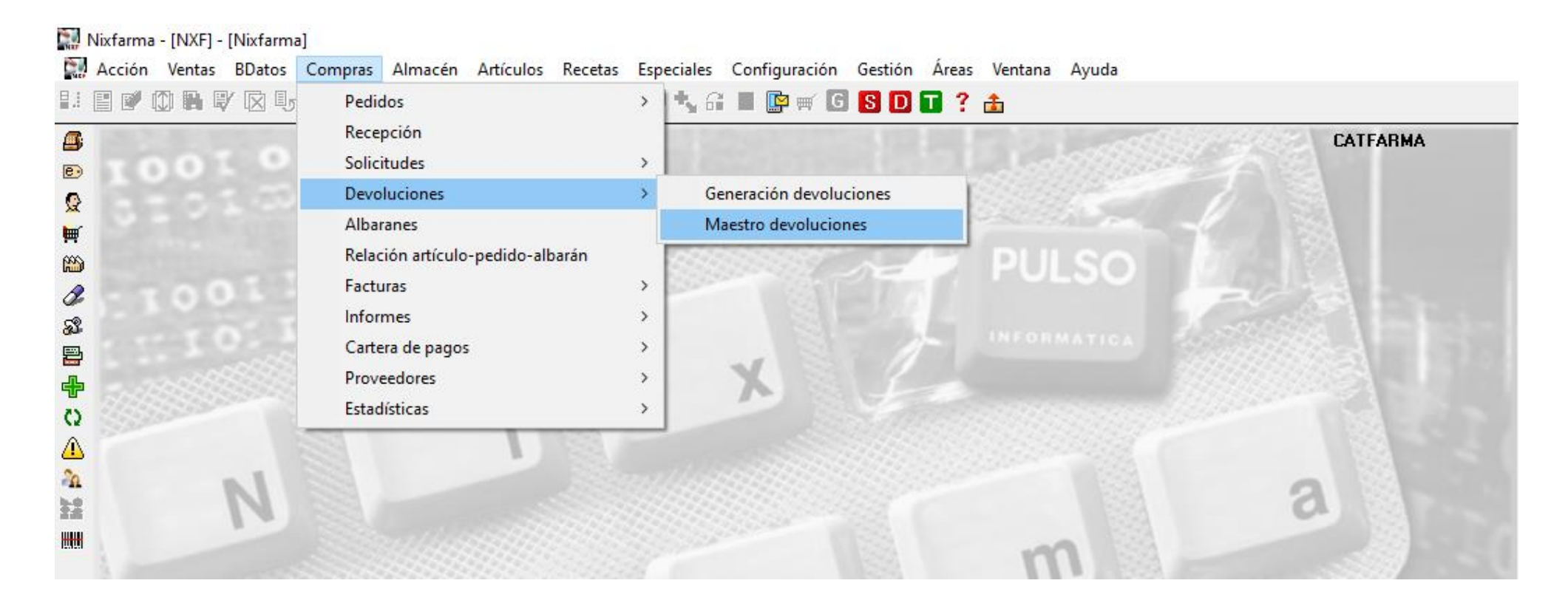

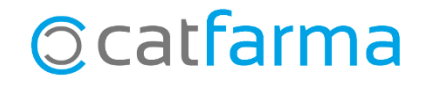

Un cop a la pantalla de **Mestre de devolucions**, fem **F6** o **Inserir**, per crear una nova devolució i a continuació indiquem el proveïdor.

|                           | Maestro de                                           | e devo               | luciones             |                                            |                                                     |                                                            |                                      |                                                   |                               | Insertan      | CATF/<br>do 10/09                                            | ARMA<br>1/2020 |            |       |
|---------------------------|------------------------------------------------------|----------------------|----------------------|--------------------------------------------|-----------------------------------------------------|------------------------------------------------------------|--------------------------------------|---------------------------------------------------|-------------------------------|---------------|--------------------------------------------------------------|----------------|------------|-------|
|                           | Doerador<br>Devolución*<br>Proveedor*<br>Delegación* | NXF                  |                      | I <b>lmacén*</b>  FA<br>IVEÏDOR<br>IVEÏDOR | IRMACIA                                             | Fecha 10<br>Precio aplicar Pr<br>Motivo 7<br>Fecha emisión | recio compra 💽                       | Tipo<br>Situación<br>F.Confirmació<br>Dispensador | Manual<br>Asignada<br>n<br>No | 3<br>         | Importe<br>Nº Unidades<br>Importe abonado<br>Nº Uni.Abonadas |                | 22,44<br>3 |       |
| Aquí<br>devolu<br>retorna | veiem<br>ció i a qui<br>r els artic                  | el<br>in ma<br>cles. | número<br>ajorista \ | o de<br>/olem                              |                                                     |                                                            |                                      |                                                   | [                             | Aquí<br>de la | ens indica<br>devolucio                                      | a l'im<br>ó.   | nport      | total |
|                           |                                                      |                      |                      | En<br>vol<br>-<br>-                        | aquesta<br>lem que<br>Preu cor<br>Preu últi<br>PVP. | casella ir<br>surti a la c<br>mpra Catà<br>ima comp        | ndiquem<br>devolucio<br>aleg.<br>ra. | el preu<br>ó:                                     | que                           |               |                                                              |                |            |       |

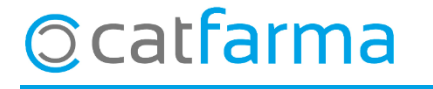

A continuació introduïm els articles que volem retornar

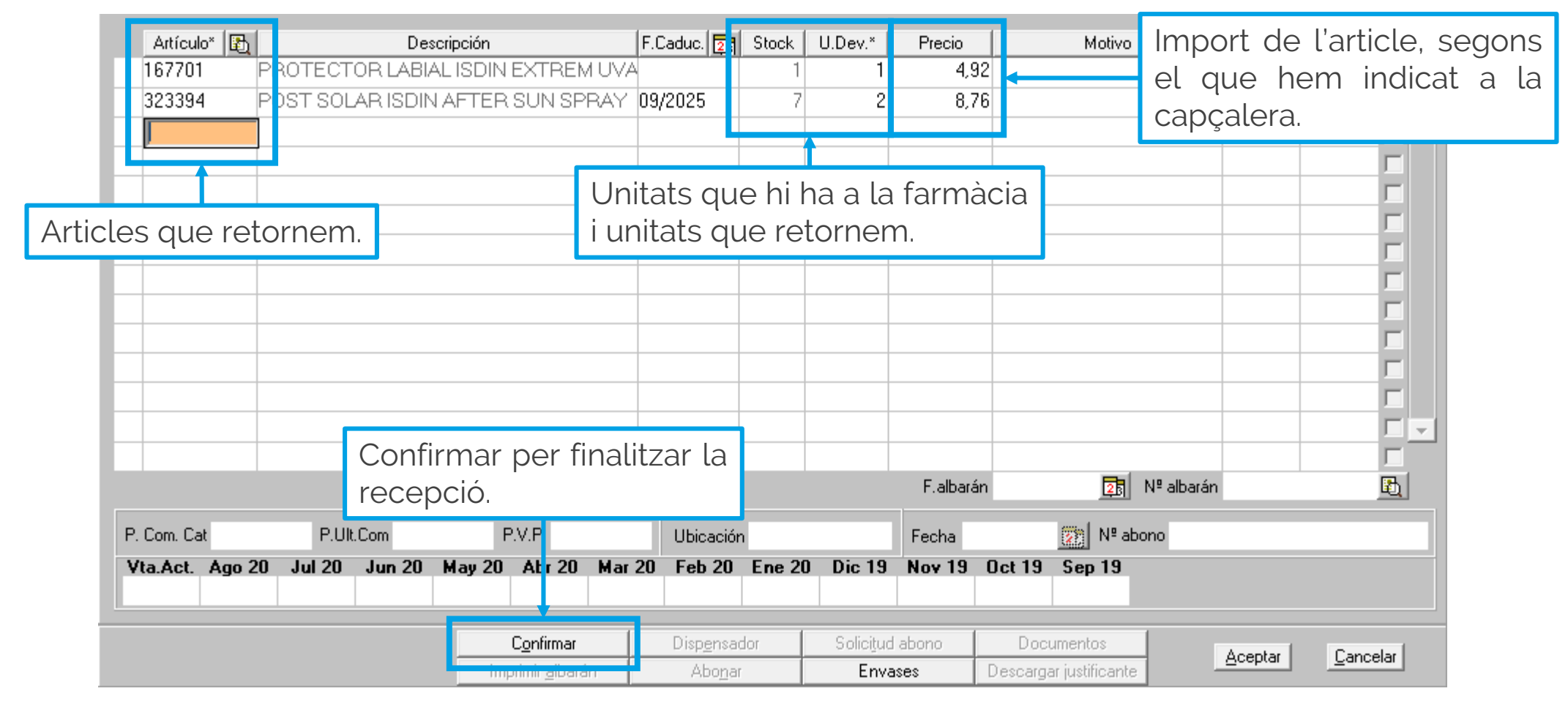

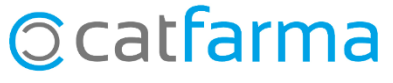

· Un cop confirmada la devolució ens demanarà com volem actuar amb aquesta:

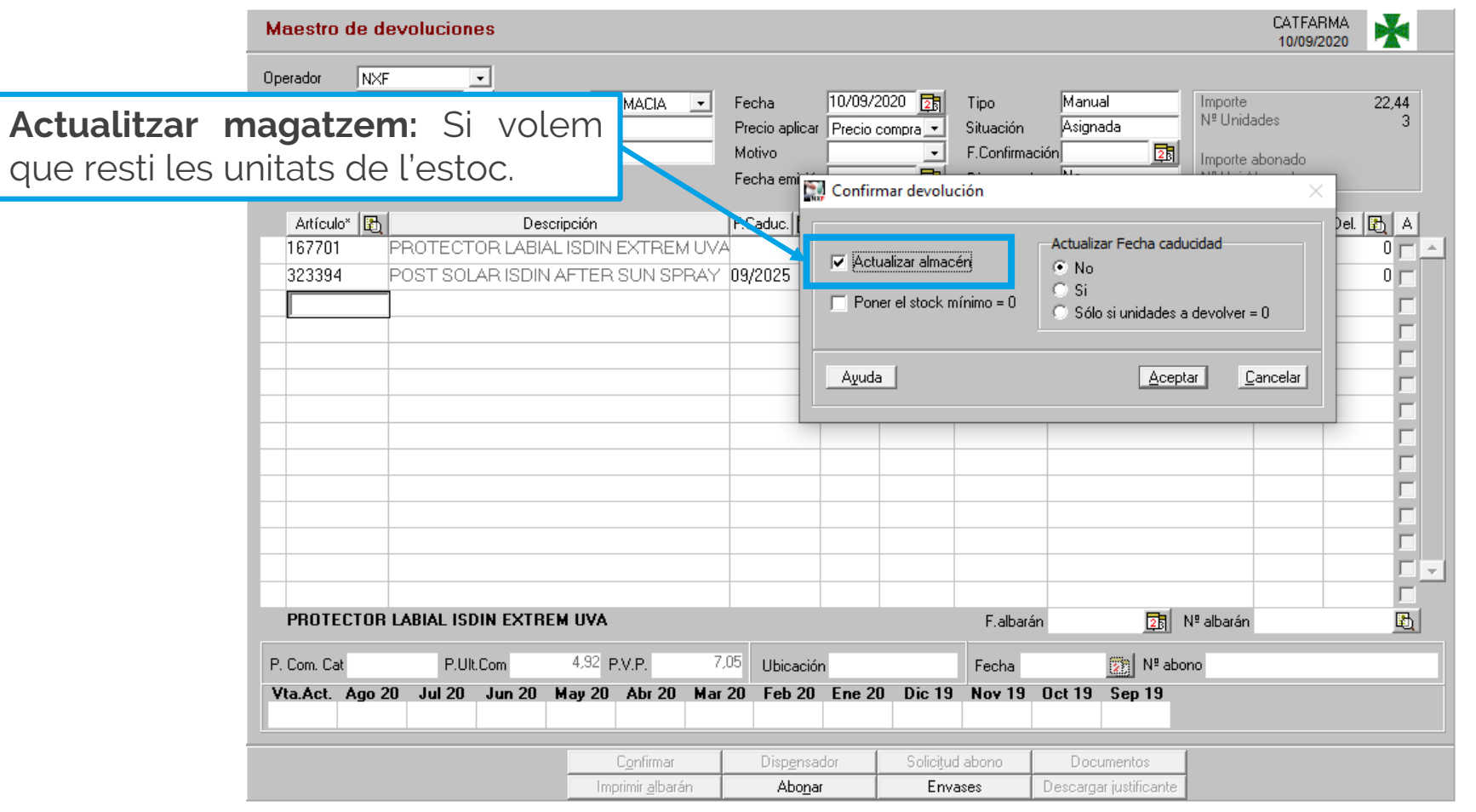

©catfarma

· Al finalitzar la devolució podem imprimir un **albarà** per entregar al proveïdor.

| Maestro de d                                             | evoluciones        |                               |                                                    |                     |                               |                                                   |                                                                        | CATFAF<br>10/09/2                          | 1MA        |
|----------------------------------------------------------|--------------------|-------------------------------|----------------------------------------------------|---------------------|-------------------------------|---------------------------------------------------|------------------------------------------------------------------------|--------------------------------------------|------------|
| Operador NXI<br>Devolución*<br>Proveedor*<br>Delegación* | F 600 E Alman      | cén* FARMACIA 💽<br>DOR<br>DOR | Fecha<br>Precio arlicar<br>Motivo<br>Fecha emisiór | 10/09/2<br>Precio c | 020 23<br>compra -<br>-<br>23 | Tipo<br>Situación<br>F.Confirmacio<br>Dispensador | Manual Impor<br>Confirmada Nº Ur<br>ón 10/09/2020 25 Impor<br>No Nº Ur | te<br>iidades<br>te abonado<br>ii.Abonadas | 22,44<br>3 |
| Artículo* 🚯                                              | Desc               | ripción                       | F.Caruc.                                           | Stock               | U.Dev.*                       | Precio                                            | Motivo                                                                 | Prov. 🚯                                    | Del. 🚯 A   |
| 167701                                                   | PROTECTOR LABIA    | LISDIN EXTREM UV              | /A                                                 | 1                   | 1                             | 4,92                                              |                                                                        | 4                                          |            |
| 323394                                                   | POST SOLAR ISDIN   | AFTER SUN SPRAN               | Y 09/2025                                          | 7                   | 2                             | 8,76                                              |                                                                        | 4                                          | 0 -        |
|                                                          |                    |                               |                                                    |                     |                               |                                                   |                                                                        |                                            |            |
|                                                          |                    |                               |                                                    |                     |                               |                                                   |                                                                        |                                            |            |
|                                                          |                    |                               |                                                    |                     |                               |                                                   |                                                                        |                                            |            |
|                                                          |                    |                               |                                                    |                     |                               |                                                   |                                                                        |                                            |            |
|                                                          |                    |                               |                                                    |                     |                               |                                                   |                                                                        |                                            |            |
|                                                          |                    |                               |                                                    |                     |                               |                                                   |                                                                        |                                            |            |
| _                                                        |                    |                               |                                                    |                     |                               |                                                   |                                                                        |                                            |            |
|                                                          |                    |                               |                                                    |                     |                               |                                                   |                                                                        |                                            |            |
|                                                          |                    |                               |                                                    |                     |                               |                                                   |                                                                        |                                            |            |
|                                                          |                    |                               |                                                    |                     |                               |                                                   |                                                                        |                                            |            |
|                                                          |                    |                               |                                                    |                     |                               |                                                   |                                                                        |                                            |            |
| PROTECTOR                                                | LABIAL ISDIN EXTRE |                               |                                                    |                     |                               | F.albarán                                         | 2₿ Nº albar                                                            | án                                         | <u>B</u>   |
| P. Com. Cat                                              | P.Ult.Com          | 4,92 P.V.P.                   | 7,05 Ubicaciór                                     | n                   |                               | Fecha                                             | Nº abono                                                               |                                            |            |
| Vta.Act. Ago 2<br>0                                      | 20 Jul 20 Jun 20   | May 20 Abr 20 Ma              | ar 20 Feb 20                                       | Ene 20              | ) Dic 19                      | Nov 19 (                                          | Dct 19 Sep 19                                                          |                                            |            |
|                                                          |                    | Carlos and                    | Dispensa                                           | dor                 | Solici <u>t</u> uc            | l abono                                           | Documentos                                                             |                                            |            |
|                                                          |                    | Imprimir <u>a</u> lbarán      | Abonar                                             | r i                 | Enva                          | ases                                              | Descargar justificante                                                 |                                            |            |

©catfarma

# ABONAMENTS

· Una vegada el proveïdor ens hagi fet l'abonament de la devolució, ho indicarem a l'opció **Abonar**, en la mateixa pantalla de **Mestre de devolucions**.

| Maestro d                                                    | e dev | oluciones |                |                          |                      |                                             |        |                    |                                                |           |              |                                                 | CATFAR<br>10/09/20      | MA 🗙                                  | 1 |
|--------------------------------------------------------------|-------|-----------|----------------|--------------------------|----------------------|---------------------------------------------|--------|--------------------|------------------------------------------------|-----------|--------------|-------------------------------------------------|-------------------------|---------------------------------------|---|
| Dperador<br>D <b>evolución*</b><br>Proveedor*<br>Delegación* | NXF   |           | Almacén        | * FARMACIA               | Fe<br>Pr<br>Mo<br>Fe | cha<br>ecio aplicar<br>otivo<br>cha emisiór |        | 23<br>•<br>•<br>23 | Tipo<br>Situación<br>F.Confirmac<br>Dispensado | sión      |              | Importe<br>Nº Unidad<br>Importe ab<br>Nº Uni.Ab | des<br>ponado<br>onadar |                                       |   |
| Artículo*                                                    | 6     |           | Descripc       | ión                      | F.0                  | Caduc. 🔁                                    | Stock  | U.Dev.*            | Precio                                         |           | Motivo       |                                                 | lov. 🛃                  | Del. 🛐                                | A |
|                                                              |       |           |                |                          |                      |                                             |        |                    |                                                |           |              |                                                 |                         |                                       | _ |
|                                                              |       |           |                |                          |                      |                                             |        |                    |                                                |           |              |                                                 |                         | [                                     | l |
|                                                              |       |           |                |                          |                      |                                             |        |                    |                                                |           |              |                                                 |                         | i i i i i i i i i i i i i i i i i i i |   |
|                                                              |       |           |                |                          |                      |                                             |        |                    |                                                |           |              |                                                 |                         |                                       |   |
|                                                              |       |           |                |                          |                      |                                             |        |                    |                                                |           |              |                                                 |                         | r                                     | ļ |
|                                                              |       |           |                |                          |                      |                                             |        |                    |                                                |           |              |                                                 |                         | F                                     | ĺ |
|                                                              |       |           |                |                          |                      |                                             |        |                    |                                                | ,<br>     |              |                                                 |                         | Í                                     | ĺ |
|                                                              |       |           |                |                          |                      |                                             |        |                    |                                                |           |              |                                                 |                         | r                                     |   |
|                                                              |       |           |                |                          |                      |                                             |        |                    |                                                |           |              |                                                 |                         | [                                     |   |
|                                                              |       | _         | _              | _                        |                      |                                             |        |                    | F.albarar                                      | n         | <u>25</u>    | Nº albaran                                      |                         | 4                                     |   |
| P. Com. Cat<br>Vta Act A                                     | ao 20 | P.Ult.Cor | n<br>un 20 Mai | P.V.P.                   | Mar 20               | Ubicaciór<br>Feb 20                         | Ene 20 | 1 Dic 19           | Fecha                                          | Осt 19    | Sen 19       | ino                                             |                         |                                       |   |
|                                                              | 90 20 |           |                | , 20 1101 20             | 1101 20              |                                             |        |                    |                                                |           |              |                                                 |                         |                                       |   |
|                                                              |       |           |                | C <u>o</u> nfirmar       |                      | Disponse                                    |        | Solicitu           | d abono                                        | Docur     | nentos       |                                                 |                         |                                       | Ì |
|                                                              |       |           |                | Imprimir <u>a</u> lbarár | 1                    | Abo <u>n</u> ar                             |        | Env                | ases                                           | Descargar | justificante |                                                 |                         |                                       |   |

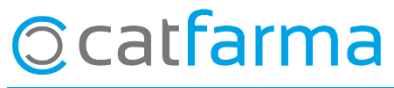

#### **ABONAMENTS**

· Aquí indiquem el proveïdor en qüestió i acceptem la consulta.

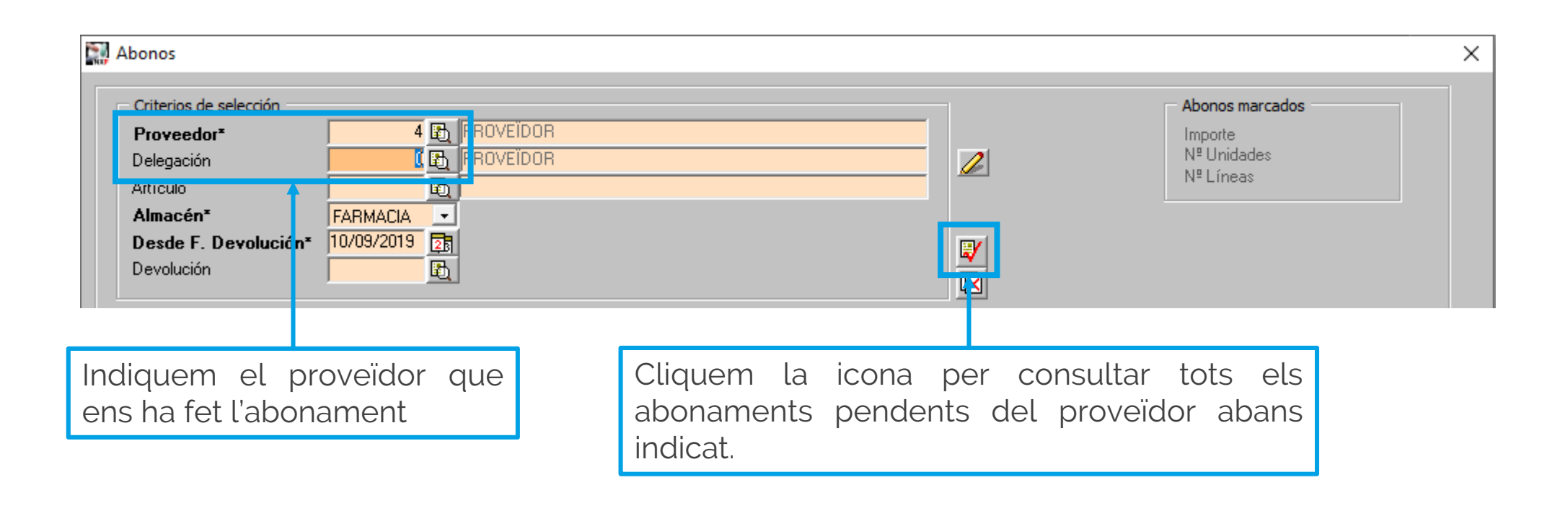

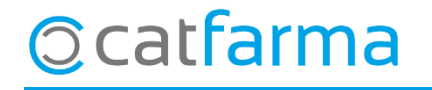

# ABONAMENTS

· Només ens faltarà introduir la data i el número dels articles que ens hagin abonat. D'aquesta manera podem portar un control dels abonaments pendents.

|                                            | Abonos                                   |                                                                                        | '                                     | X                                                                                                    |
|--------------------------------------------|------------------------------------------|----------------------------------------------------------------------------------------|---------------------------------------|----------------------------------------------------------------------------------------------------|
| Aquí ens mos<br>articles abor<br>correcte. | strarà<br>nats p<br>Desae r<br>Devolució | la <b>suma total</b> de tots e<br>per comprovar que                                    | és                                    | Abonos marcados<br>Importe 3,90<br>Nº Unidades 1<br>Nº Líneas 1                                                                                                    |
|                                            | Artículo<br>167701<br>323394             | Descripción   PROTECTOR LABIAL ISDIN EXTREM UVA   POST SOLAR ISDIN AFTER SUN SPRAY 200 | F. Dev.<br>10/09/2020<br>M 10/09/2020 | Nº Dev. Línea U.Dev. Impor * F.Abono* № Abono* M   0 600 1 1 3,90 10/09/2020 123654789 ✓ ✓ ✓ ✓ ✓ ✓ ✓ ✓ ✓ ✓ ✓ ✓ ✓ ✓ ✓ ✓ ✓ ✓ ✓ ✓ ✓ ✓ ✓ ✓ ✓ ✓ ✓ ✓ ✓ ✓ ✓ ✓ ✓ ✓ ✓ ✓ ✓ ✓ ✓ ✓ ✓ ✓ ✓ ✓ ✓ ✓ ✓ ✓ ✓ ✓ ✓ ✓ ✓ ✓ ✓ ✓ ✓ ✓ ✓ ✓ ✓ ✓ ✓ ✓ ✓ ✓ ✓ ✓ ✓ ✓ ✓ ✓ ✓ ✓ ✓ ✓ ✓ ✓ ✓ ✓ ✓ ✓ ✓ ✓ ✓ ✓ ✓ ✓ |
|                                            |                                          |                                                                                        |                                       | Aquí indiquem la data i el número<br>l'abonament que ens ha realitzat<br>proveïdor.                                                                                                    |
|                                            |                                          |                                                                                        |                                       |                                                                                                    |
|                                            | Ayuda                                    |                                                                                        | Des <u>h</u> acer car                 | cambios <u>A</u> ceptar <u>C</u> ancelar                                                                                                    |

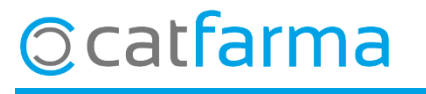

dijous, 10 setembre de 2020

# Bon Treball Sempre al teu servei i bona diada

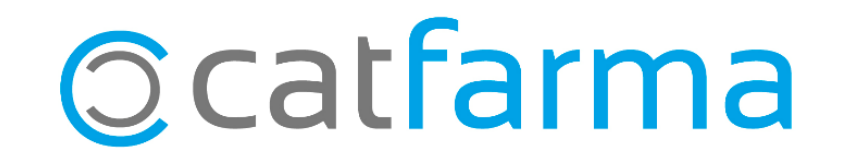